Primăria Municipiului Tg. Secuiesc

Manual de utilizare

Accesarea aplicației se face introducând adresa <u>www.kezdigis.ro/mapb</u> folosând oricare browser web: Chrome, Firefox, Internet Explorer etc. Pentru a porni dați clic pe iconița Hartă Kézdivásárhely Polgármesteri Hivatala

Használati útmutató

Az alkalmazás a <u>www.kezdigis.ro/mapb</u> webcímen érthető el, valamelyik webböngésző Chrome, Firefox, Internet Explorer stb. használatával. Indításhoz kattintson a Térkép ikonra.

|  |                                                                                                    | €) Login |
|--|----------------------------------------------------------------------------------------------------|----------|
|  | Applications                                                                                        |          |
|  | Harta Tg. Secuiesc / Kézdivásárhely térképe hartatgs<br>Harta Tg. Secuiesc / Kézdivásárhely térképe | -        |

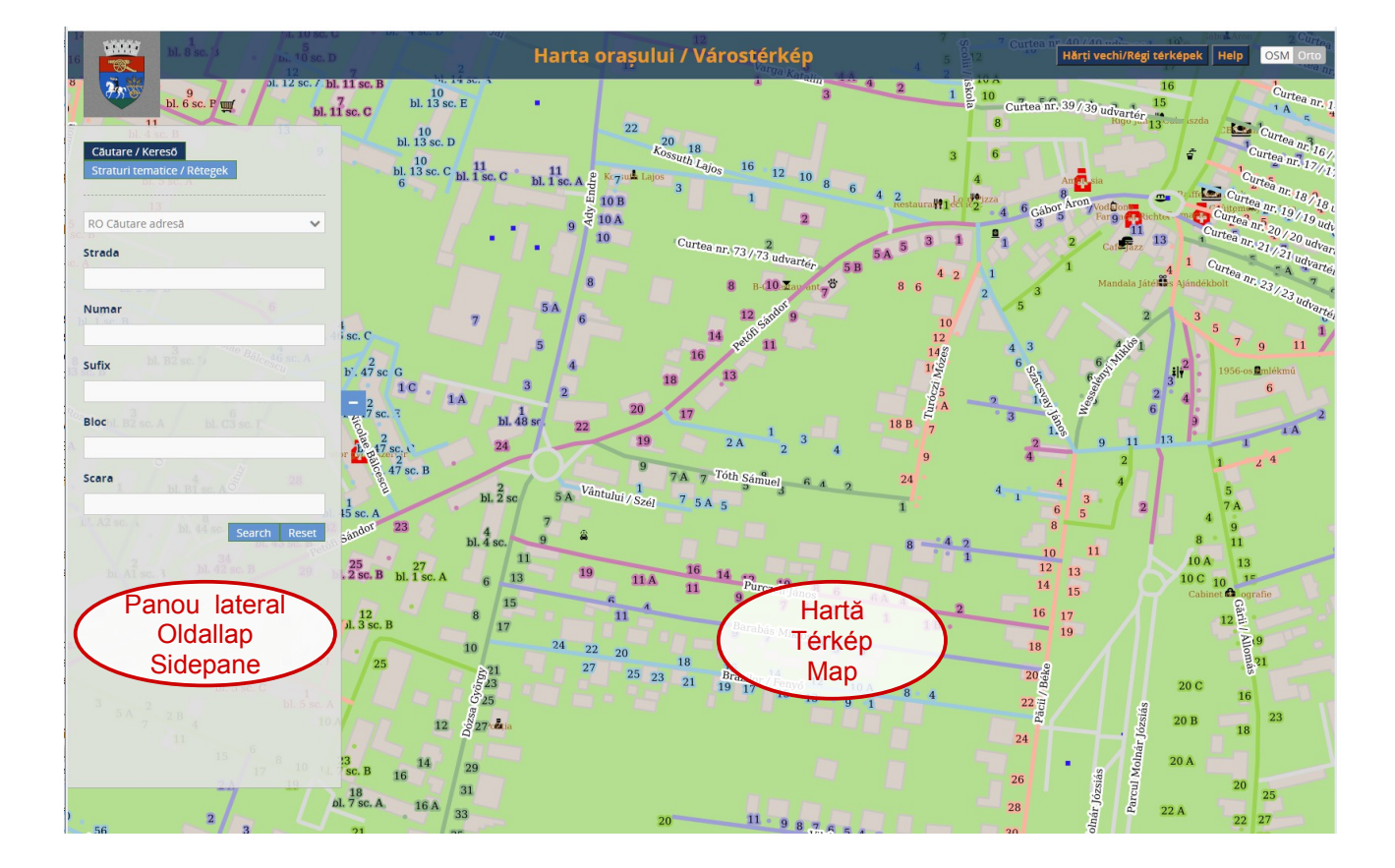

### Harta

# Térkép

Harta orașului poate fi vizualizat având ca fundal hartă vectorială, figura 1, sau având fundal o ortofotogramă, figura 2. A várostérkép megjeleníthető vektoriális alaptérképen 1 ábra illetve légifelvételen 2 ábra.

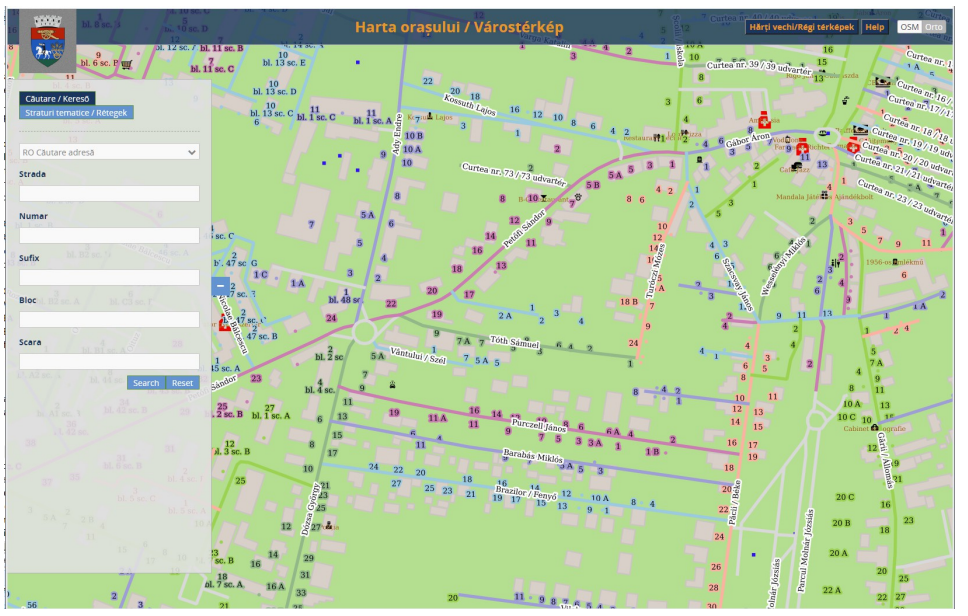

Illustration 1: Harta cu fundal OSM

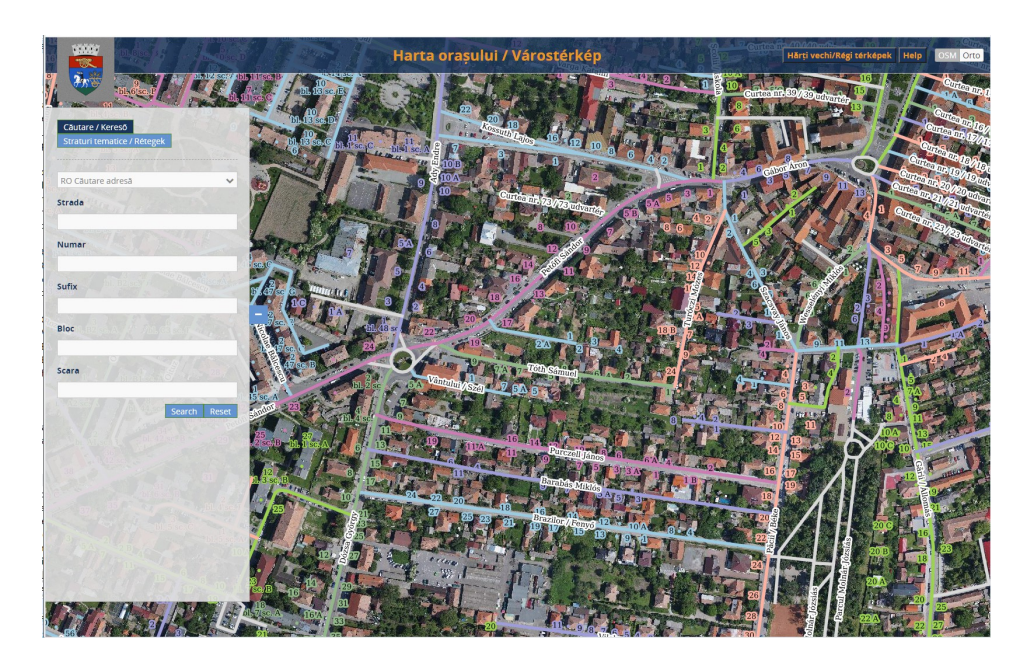

Illustration 2: Harta cu fundal ortofoto

Modificarea vizualizării hărții

Cu ajutorul mouse-ului

- schimbarea scării de reprezentare: se rotește rotița scroll mouse-ului
- deplasarea pe hartă: apăsați butonul stănga și ținînd apăsat mutați cursorul în direcția dorita după care eliberați butonul

A térkép megjelenítésnek módosítása

Egérrel

- a térkép léptékének változtatása: az egér kerekének a görgetésével
- a térkép elmozdítása valamely irányba: nyomja le és tartsa lenyomva a bal gombot, a mutató mozgatásával húzza új helyre, végül engedje fel a bal gombot.

### Bara de instrumente

Eszköztár

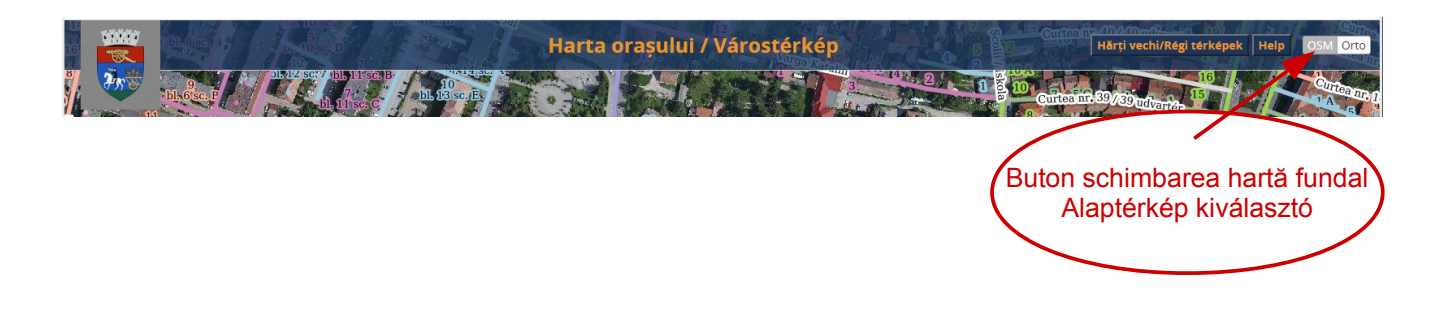

Panou lateral

Tab Straturi tematice

- strat activat: este visibil pe hartă
- strat dezactivat: nu apare pe hartă

Activarea/dezactivarea unui strat tematic se face prin click în pătratul din stânga numelui Oldallap

Rétegek fül

- bekapcsolt réteg: látható a terképen
- kikapcsolt réteg: nem látható a térképen

A tematikus rétegek be- és kikapcsolása a négyzetbe kattintással történik

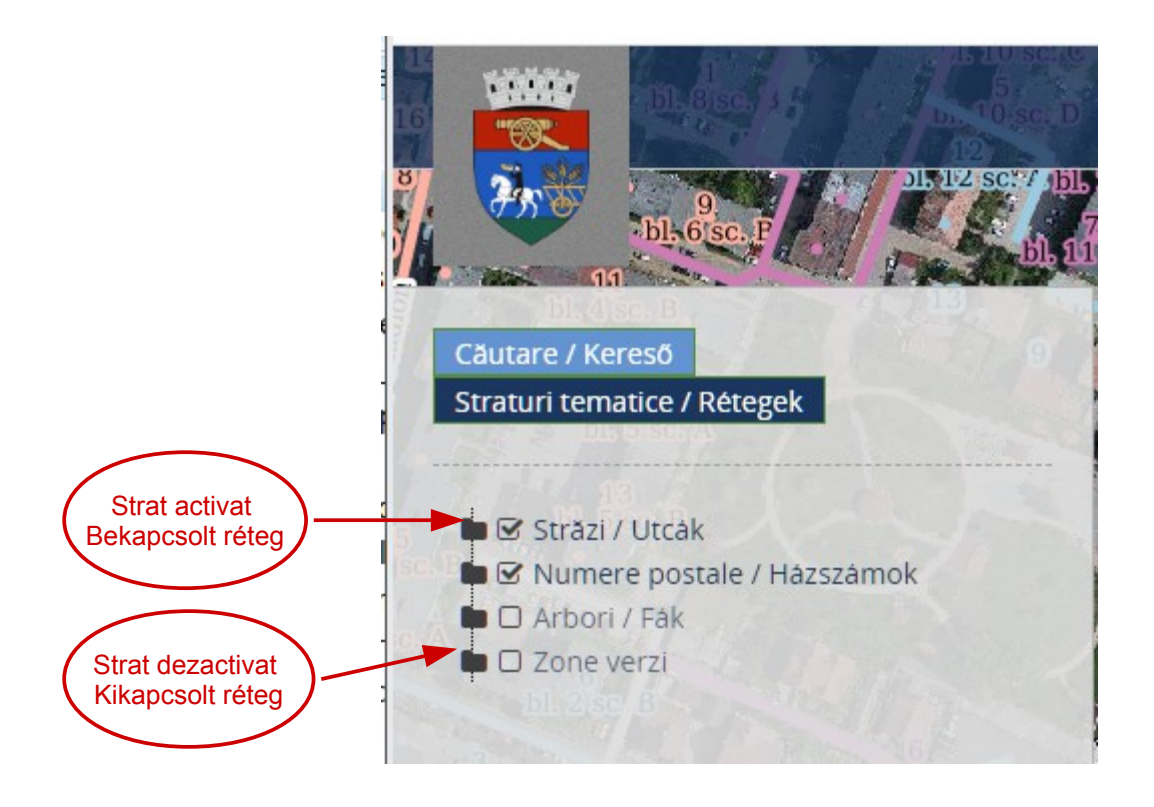

### Panou lateral

### Tab căutare adrese

Cătarea unei adrese se face prin precizarea:

- nume stradă •
  - si/sau
- număr casă • si/sau
  - număr bloc
    - şi/sau
- scară
  - şi/sau

După completarea câmpurilor dorite se apasă butonul Search.

Se generează și vizualizează un tabel cu rezulatele A keresés eredménye egy táblázat formájában căutării.

Localizarea adresei se facă prin click în tabelul rezultatelor. Harta afișată se modifică și punctul corespunzător adresei căutate va apare în mijlocul hărții.

Rezultatele căutări se șterg prin apăsarea pe butonul Reset

# Oldallap

## Címkereső fül

Címkereséshez megadjuk a következő adatokat:

- utcanév •
  - és/vagy
- házszám
- és/vagy tömbház szám
- és/vagy
- lépcsőház
  - és/vagy

A mezők kitöltése után a Search gombra kattintunk.

jelenik meg.

A keresett cím térképen való megjelenítéséhez a táblázat sorára kell kattintani. A térkép tartalma frissül, a keresett címnek megfelelő pont a térkép közepén lesz látható.

A keresés eredményeit tartalmazó táblázat törléséhez kattintsunk a Reset gombra.

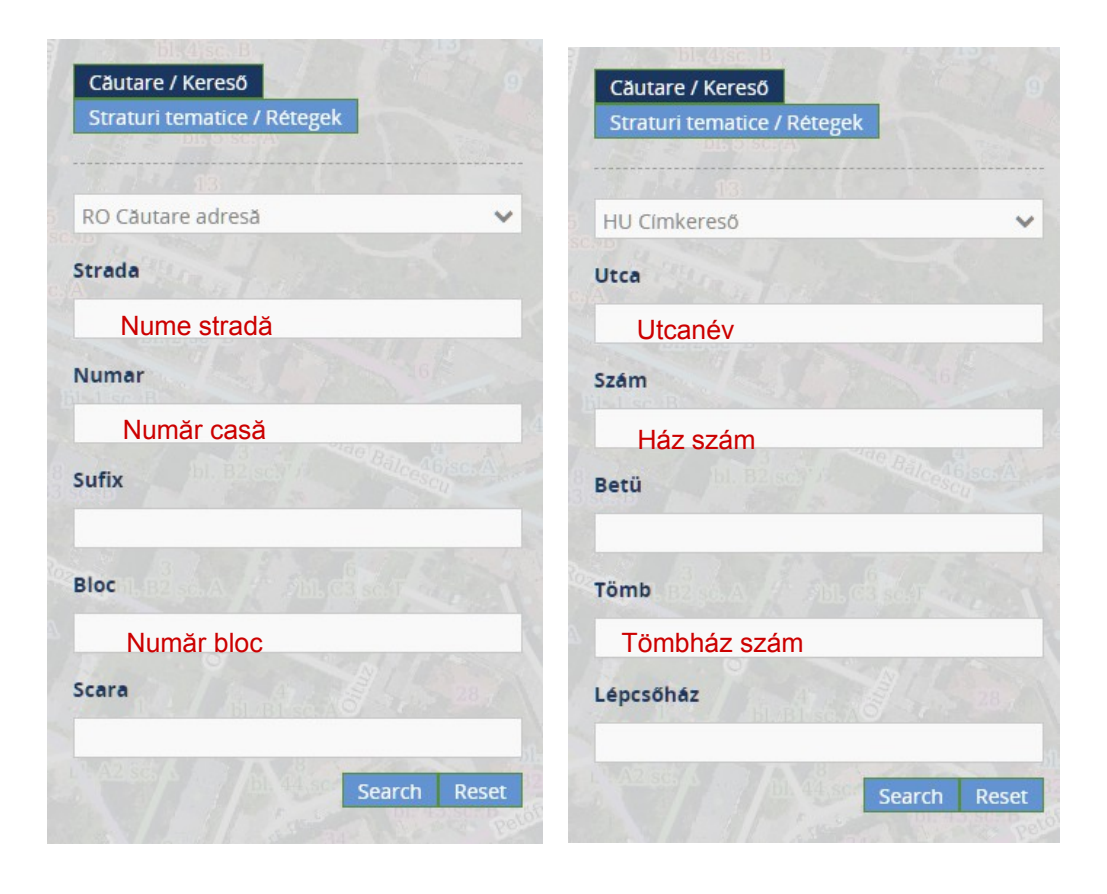

#### Rezultate căutare

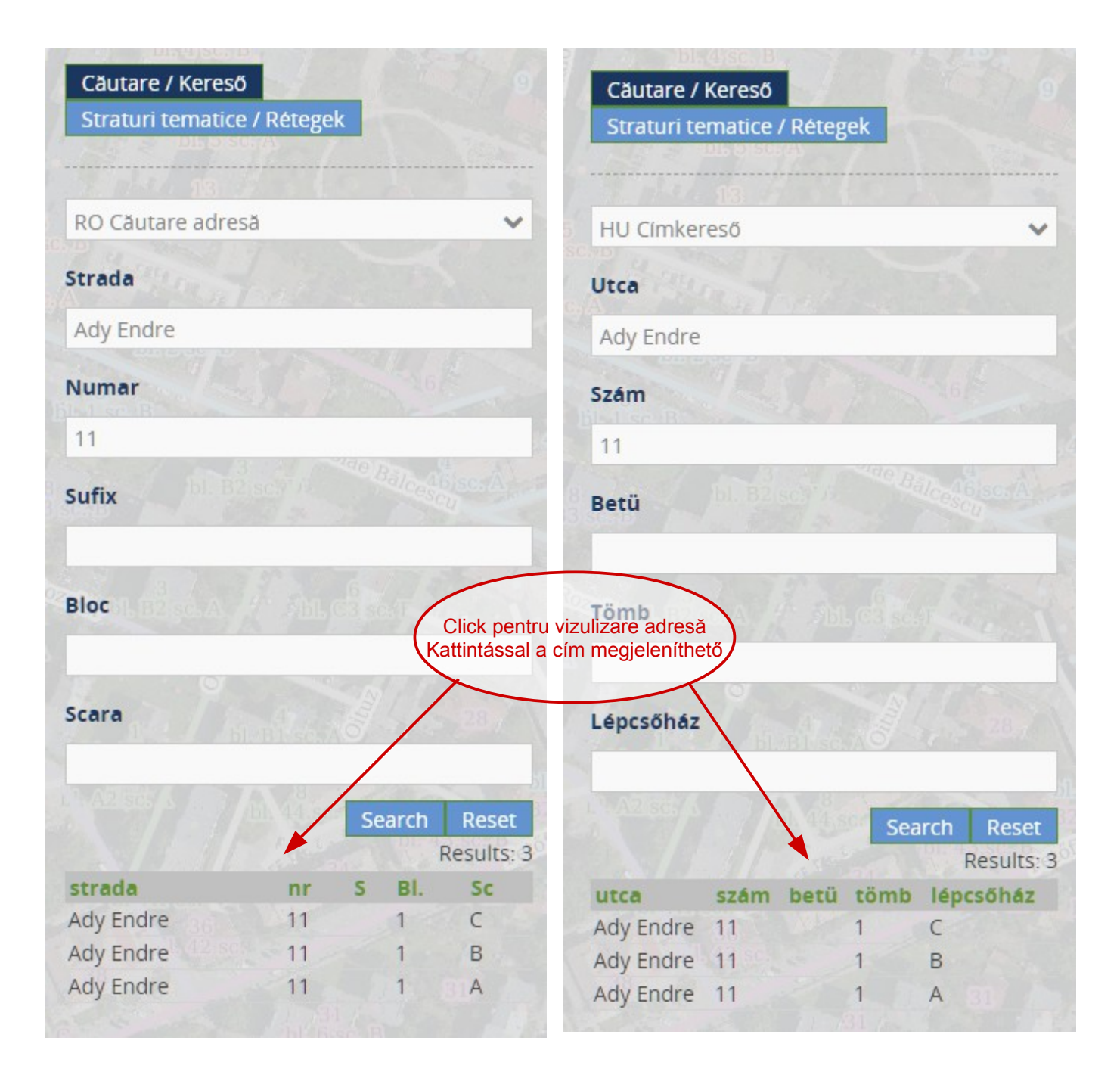

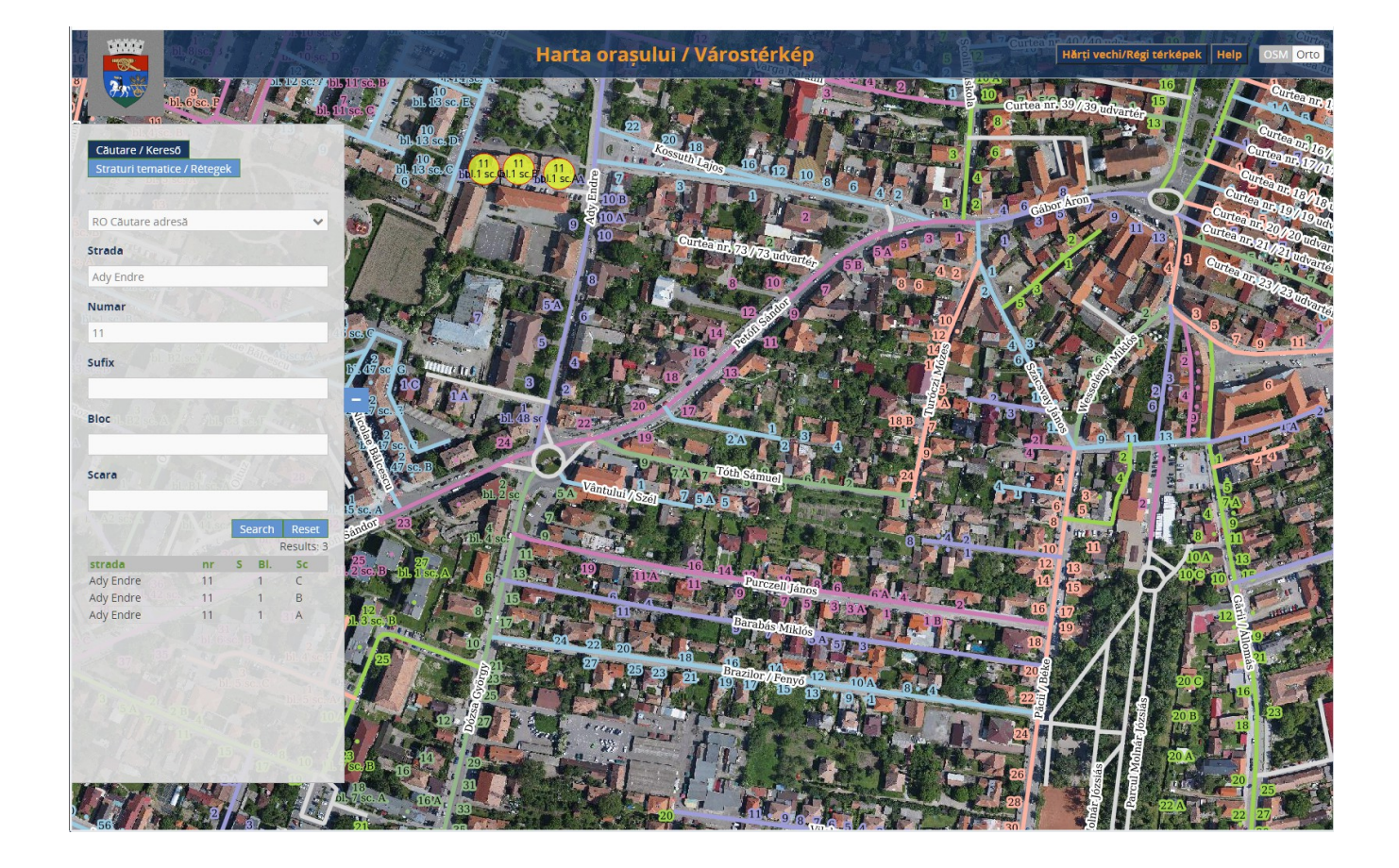

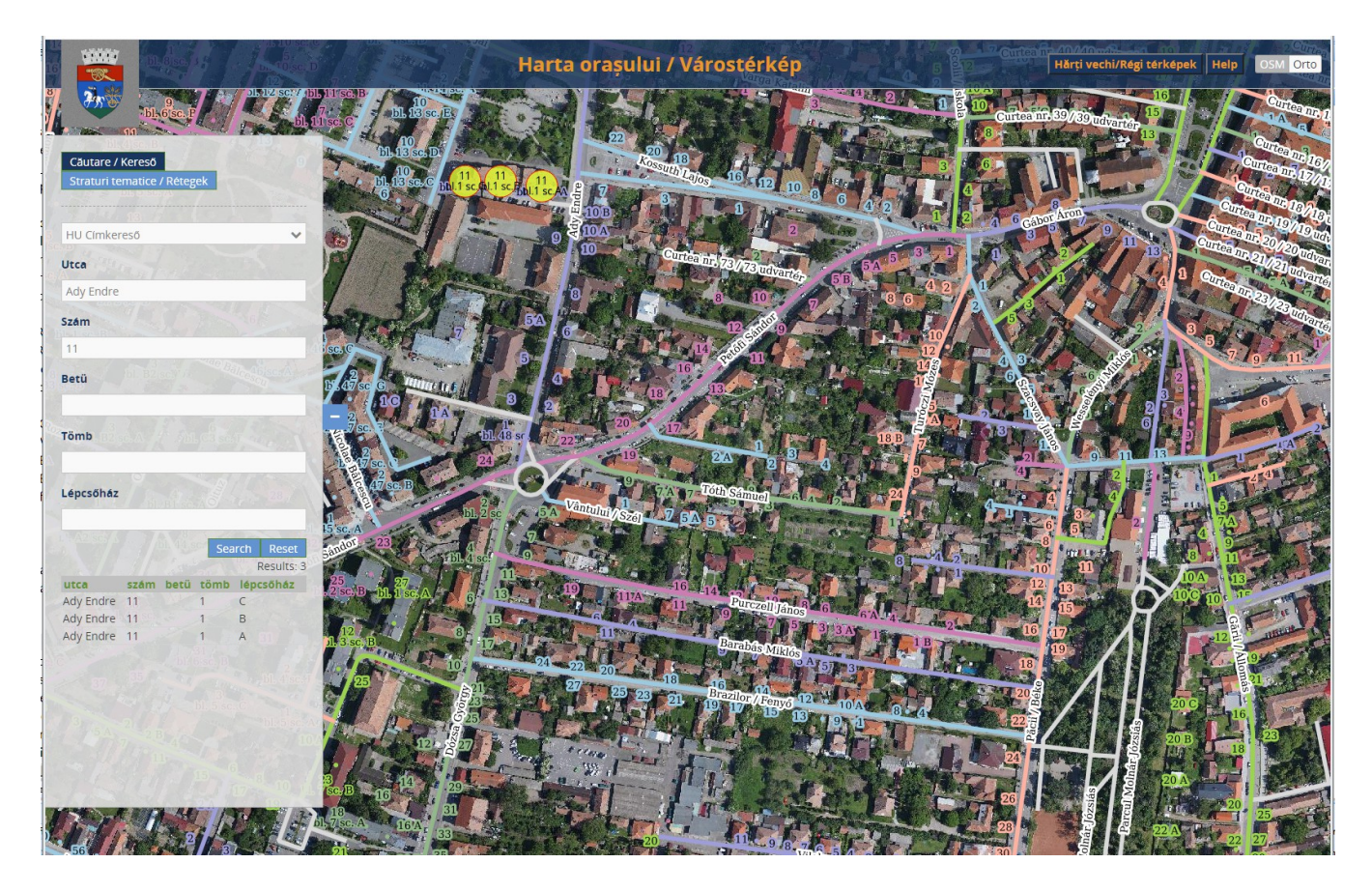